## Setting up LFID

## THIS IS REQUIRED TO BE ABLE TO ACCESS MEMBER PORTAL. PLEASE READ CAREFULLY

## Step-by-step guide

How to create an LFID (watch quick 1.5 min video https://www.youtube.com/watch?v=EEc4JRyaAoA)

1. Visit https://identity.linuxfoundation.org/ this is taking you to a new tab, once done go back to members.hyperledger.org

2. Select "I need to create a Linux Foundation ID"

- 3. Choose a username, add an email and password. Do not use any of the social login links.
- 4. Input your first and last name
- 5. Click "create new account"
- 6. Check your email and validate the account

7. Save your username and password so you don't have to login again! Your username = your LFID. Remember that your email address is not the same as your username.

Why do I need an LFID? This allows you to:

## -ACCESS MEMBER PORTAL

-Browse through the mailing list history on groups.io: https://lists.hyperledger.org/groups -View, edit and add content to the Hyperledger Wiki.

Save them for both sites and you'll only log in once!

-Use chat.hyperledger.org